Для начала процесса регистрации кликните Создать или Подключиться к вашему ORCID, нажмите orcid.orc Выберите удобный для Вас язык, Зарегистрироваться!

| ДЛЯ НАУЧНЫХ РАБОТНИКОВ         ДЛЯ ОРГАНИЗАЦИЙ О ПОМОЩЬ   Partney Description of the concrease agent index agent index agent ind | DRCID               | бликаций                                                                                                    | РЕГИ<br>ЗАРІ<br>Ре                                                                                                    | астрация/<br>егистрироваться<br>еестр у Поиск                                                | Русский 🔻                                    |
|----------------------------------------------------------------------------------------------------|---------------------|----------------------------------------------------------------------------------------------------|----------------------------------------------------------------------------------------------------|----------------------------------------------------------------------------------------------|----------------------------------------------|
| 7485 804 ORCID iD и система идентификации Подр         ОССТО предоставляет неизменный цифровой идентификатор, идентификцурующий Вас среди других научных работников         БАТО предоставляет неизменный цифровой идентификатор, идентификцурующий Вас среди других научных работников         БАТО предоставляет неизменный цифровой идентификатор, идентификатор, идентификатор, одентификатор, идентификатор, и                                                                                                    | я научных работнико | в для организаций о                                                                                                    | помощь                                                                                                    |                                                                                              |                                              |
| ОКСІD предоставляет неизменный цифоровой идентификатор, идентифицирующий Вас среди других научных работнико.<br>Благодаря интеграции идентификаторов ОКСІD в ключевые рабочие процесси (например, в рассмотрение рукописей и з<br>на получение грантов), ORCID поддерживает автоматизированные связи между Вами и Вашей профессиональной<br>деятельностью, обеспечивая признание Вашей научной работы.<br>Per ORCID's terms and conditions, you may only register for an ORCID ID for yourself.<br>Имя<br>Фамилия (Optional)<br>Основной адрес электронной почты<br>Дополнительные адрес электронной почты (Optional)                                                                                                    |                     | Saperucthungeathce in the                                                                                                    | лучить ОВСІД ір                                                                                                    | 7 485 804 ORCID іD и система иденти                                                          | фикации Подробнее                            |
| Per ORCID's terms and conditions, you may only register for an ORCID iD for yourself.                                                                                                    |                     | ORCID предоставляет неизменный цифровою<br>Благодаря интеграции идентификаторов OR<br>на получение грантов), ORCID поддерживае<br>деятельностью, обеспечивая признание Вац | й идентификатор, идентифицирук<br>CID в ключевые рабочие процесси<br>г автоматизированные связи меж,<br>цей научной работы. | ощий Вас среди других научны<br>ы (например, в рассмотрение р<br>ду Вами и Вашей профессиона | х работников.<br>рукописей и заявок<br>льной |
| лия<br>Фамилия (Optional)<br>Основной адрес электронной почты<br>Дополнительные адрес электронной почты (Optional)                                                                                                    |                     | Per ORCID's terms and conditions , you may or                                                                                                    | lly register for an ORCID iD for your:                                                                                      | self.                                                                                        |                                              |
| Фамилия (Optional)<br>Основной адрес электронной почты<br>Дополнительные адрес электронной почты (Optional)                                                                                                    |                     |                                                                                                    |                                                                                                    |                                                                                              | Θ                                            |
| Основной адрес электронной почты<br>Дополнительные адрес электронной почты (Optionai)                                                                                                    |                     | Фамилия (Optional)                                                                                                    |                                                                                                    |                                                                                              |                                              |
| Дополнительные адрес электронной почты (Optional)                                                                                                    |                     | Основной адрес электронной почты                                                                                                    |                                                                                                    |                                                                                              |                                              |
|                                                                                                    |                     | Дополнительные адрес электронной почты (Optiona                                                                                                    | Ũ                                                                                                    |                                                                                              |                                              |
| 0                                                                                                    |                     |                                                                                                    |                                                                                                    |                                                                                              | 0                                            |
| <ul> <li>Добавить адрес электронной почты</li> <li>Пароль</li> </ul>                                                                                                    |                     | <ul> <li>Добавить адрес электронной почты<br/>Пароль</li> </ul>                                                                                                    |                                                                                                    |                                                                                              |                                              |

После этого Вам будет присвоен Ваш личный ORCID iD, и вы перейдете на страницу своего профиля в ORCID. Ваш номер ORCID находится слева, под Вашим именем и имеет следующий формат: <u>http://orcid.org/0000-0000-0000-0000</u>. Добавьте информацию об образовании и месте работы в вашу запись ORCID. Также Вы можете разместить свои научные работы на странице профиля. Вы можете редактировать и добавлять свои персональные данные

| ОПСТРИСТИИ ВАШИХ ПУ<br>Цифровой ключ к истории ваших пу                                                                                      | убликаций                                                             | Реестр 🗸              | <ul> <li>Victor Semenov</li> <li>Поиск</li> </ul> | <ul> <li>Русский</li> <li>Q</li> </ul> |
|----------------------------------------------------------------------------------------------------|-----------------------------------------------------------------------|-----------------------|---------------------------------------------------|----------------------------------------|
| для научных работнико                                                                                                    | в для организаций о помощь                                            |                       |                                                   |                                        |
|                                                                                                    |                                                                       | 7 485 804 O           | RCID iD и система идентифи                        | 1кации Подробн <del>ес</del>           |
| <ul> <li>Victor</li> <li>Semenov</li> </ul>                                                                                                  | Биография 0                                                           |                       | ,                                                 | / 🦀 ီ 🔒                                |
| ORCID iD                                                                                                    | ♥ Работа (1) 🤋                                                        |                       | + Добавить место работы                           | 11 Сортировка                          |
| <ul> <li>https://orcid.org/0000-0002-4247-5667</li> <li>Просмотреть публичную версию</li> <li>Поделитесь вашим ORCID ID на других</li> </ul> | ФГБОУ ВО "ВГУ": Воронеж, RU<br>  (Химический факультет)<br>Employment |                       | T                                                 | 4 6 A                                  |
| сайтах 🕄                                                                                                    | Источник: Victor Semenov                                              | ★ Предпочи            | итаемый источник                                  | <b>∕</b> ₫                             |
| 🚔 Вид публичной записи для печати 🕄                                                                                                    | •• Fd                                                                 | Add availation        | <b>1</b> 0.6                                      | It common                              |
| 🎆 Получить код QR для вашего iD 🚱                                                                                                    | You haven't added information to this section yet; add an education   | T Add qualification   | • дооавить образование                            | <b>41</b> Сортировка                   |
| 🖍 Также известен как                                                                                                    | to naven t added information to this section yet; add an education    |                       | now                                               | It Coortingonica                       |
|                                                                                                    | You haven't added information to this section yet: add a distinction  | n or an invited posit |                                                   | +1 сортировка                          |
| 💉 Страна                                                                                                    | Membership and service (0) (2)                                        | + Add s               | envice + Add membership                           | It Сортировка                          |
| A Managara and an and a                                                                                                    | You haven't added information to this section yet: add a members      | hin or a service now  | ervice Price memoeranip                           | +1 coproposition                       |
| КЛючевые слова                                                                                                    | ✓ Финансирование (0) ?                                                | + Добавить краткое    | описание финансирования                           | а 11 Сортировка                        |
| 🖍 Веб-сайты                                                                                                    | Вы не добавили ни одного финансирования, добавьте сейчас              |                       |                                                   |                                        |
| , bee carrier                                                                                                    | ✓ Работы (46 of 46) ?                                                 | + Добав               | ить работы 🛓 Экспорты                             | 1 Сортировка                           |
| 💉 Другие ID                                                                                                    | 🔲 🦨 COMBINE 🗎 Удалить выбранные работы 🦛 🕹 🔒                          |                       | Ma                                                | nage similar works                     |
| Scopus Author ID: 57205680782<br>Scopus Author ID: 7401644216                                                                                | Phase diagram of the sn-As-Ge system Acta Chinica Slavasica           |                       | T                                                 | ه ک 😃 (                                |

ORCID можно связать с другими платформами, например, ResearcherID, Scopus to ORCID.

Для этого зайдите в Ваш профиль ORCID <u>https://orcid.org/my-orcid</u> и в разделе РАБОТЫ - ЭКСПОРТЫ свяжите ORCID с желаемой базой данных, кликая на ее название.

| ✓ Работы (0)                                                                                                    | + Добавить работы                                                                                                    | 1† Сортировка                                                                           |
|----------------------------------------------------------------------------------------------------|----------------------------------------------------------------------------------------------------|-----------------------------------------------------------------------------------------|
| Скрыть связанные<br>ORCID сотрудничает со многими организациями-членами, чтобы упро<br>импортировать информацию о Вас из реестров данных организаций,<br>помощников импорта. Узнать больше о связанных работах<br>Связать<br>Airiti<br>Enables user to import metadata from Ariti including journal<br>books. Scholars can easily collect and calcute all the research wo<br>匯入華藝所收錄的學術資源,包括兩年戶地的期刊論文、學位<br>學術生涯中所有的書寫姓名及完整好品,截研究活動及成果獲<br>個人的研究影響力,將華文地區保持學者及高品質研究推廣至 | работы<br>стить создание Вашей за<br>Для начала импорта выбо<br>papers, proceedings, d<br>rks that have been publ<br>i論文、會議論文集等i<br>得正確地引用, 且更情<br>國際。 ♪ | писи ORCID и<br>эрите один из<br>lissertations and<br>ished. 研究者可<br>內容,迅速蒐羅<br>央速梳理並展現 |
| Australian National Data Service (ANDS) Registry<br>Import your research datasets into ORCID from Australian Natio<br>Data Australia (RDA). ANDY is partnering with Australian re<br>agencies to improve discovery and reusability of research data act<br>science to technology and ingineering. >                                                                                                    | onal Data Service (AND<br>search institutions and<br>ross many research don                                                                              | S) and Research<br>data producing<br>nains from earth                                   |
| <b>CrossRef Metadata Search</b><br>Import your publications from CrossRef's authoritative, publisher-                                                                                                    | supplied metadata on ov                                                                                                    | ver 70 💙                                                                                |
| <b>DataCite</b><br>Enable the DataCite Search & Link and Auto-Update services. Sea<br>your research datasets, images and other works, and link them<br>permission to automatically add newly published works with a D<br>identifier to your ORCID record. >                                                                                                    | rch the DataCite Metad<br>to your ORCID record<br>ataCite DOI that conta                                                                                 | ata Store to find<br>I. Give DataCite<br>Iin your ORCID                                 |
| Europe PubMed Central<br>Europe PubMed Central (Europe PMC) offers this tool to enable                                                                                                    | you to link anything in                                                                                                    | Europe PMC to                                                                           |

## ORCID и РИНЦ

Можно также связать ORCID и РИНЦ.

Для этого войдите в Ваш профиль в РИНЦ, далее Личный Кабинет – Профиль Автора – Регистрационная Карточка Автора, в самом низу страницы будет поле **Идентификационные коды автора**, где Вы можете добавить ORCID

| Илентификационные колы автора: 2 | Valentyk  |
|----------------------------------|-----------|
|                                  | Добавить  |
|                                  |           |
|                                  | Сохоанить |
|                                  |           |

## Связь ORCID и CrossRef Metadata Search

Наш журнал присваивает каждой статье индивидуальный идентификатор цифрового объекта DOI. При регистрации DOI мы предоставляем метаданные об авторах статьи, которые включают в себя ORCID. Таким образом, если Вы предоставите нам информацию о Вашем ORCID и свяжите его с CrossRef Metadata Search, данные о каждой опубликованной статье будут автоматически поступать в Ваш профиль ORCID, и вы всегда сможете увидеть число Ваших статей и их цитирование.

Зайдите на страницу http://search.crossref.org/ и кликните ссылку , как показано на скриншотах (вы должны выполнить вход в ORCID):

Запретитя

Разрешить

Funding Data Link References Status API Help 😰 Sign in with ORCID http://orcid.org/0000-0002-1959-8343 (H8 8Ы?) CrossRef Metadata Search O звлрашивает доступ к Вашей записи ORCID Ознакомиться с Вашей записью ORCID Добавить работы Это приложение не сможет получить доступ к Вашему паролю ORCID, а также к другой конфиденциальной информации в Вашей записи ORCID. Политика конфиденциа льности.